# EECS 1012: LAB #1 – Lab Environment and Introduction to HTML (September 17 – 21, 2018)

#### #Important reminder for your first lab

1) You must attend your assigned lab session (we will be marking your submission in the lab).

2) You must arrive on time – anyone later than 30 minutes will not be admitted to the lab.

3) You must complete the pre-lab quiz posted on Moodle.

3) Only a valid physician statement (see lecture notes) will be accepted if you are absent.

4) Each lab is 2% of your overall grade.

#### **1. GOALS/OUTCOMES FOR LAB**

- To get you familiar with the lab environment that uses Linux
- To get you familiar with an HTML/code editor, in this case Atom
- To write your own HTML document based on the lecture notes
- To get you familiar with submitting your lab results through Moodle

# 2. LAB 1 – TASK

Part 1: Using the lab's computer

- Start the lab machine. The lab is running a fully functional Apache Web Server
- Launch Firefox (this will automatically open the index.html in the WWW directory)

**Part 2**: Create an HTML document named "aboutme.html" in the WWW directory. See following page for details of HTML content and an example.

- Use the Atom editor (you can find this under "application" menu) to edit your document.
- In Atom, save the file as "aboutme.html"
- You can view it in Firefox at the URL: localhost/aboutme.html

Part 3: Validate your HTML code using the <u>https://validator.w3.org</u> (upload your .html file)

- If you have errors, fix them and retry the validation until your HTML document is error free.

Part 4: View your HTML file on your mobile device using your lab machine's IP address.

- To get the IP address of the lab machine, look at the lecture notes
- View your "aboutme.html" webpage on your mobile phone the same way you did for Part 1. In this case, the URL will be: <u>http://YourIPaddress/aboutme.html</u>
- E.g. if your IP address is: 184.147.44.54, then access from your phone's browser http://184.147.44.54/aboutme.html
- Your phone must be connected to the AirYorkPlus wireless to work.

# 3. SUBMISSIONS

# 1) [Manual verification by a TA]

You will need to have one of the TAs verify your lab before submission. This TA will mark your name off a list and ask you to sign that you have been verified.

# 2) Moodle submission

You will see an assignment submission link on Moodle. Create a folder named "Lab1" with all your lab materials inside. This folder should be compressed (or tar.gz on the VirtualBox machines) and the compressed file submitted. Please follow the instructions in the following video: https://www.youtube.com/watch?v=stEOh6ntV5o

# Webpage Content for Task 1 – (filename: aboutme.html)

1) Create a webpage named "aboutme.html" following the instructions on the right. Title (in the head section) of webpage should be "EECS1012 – Lab 1".

2) Your lab machine's IP address (header2 element)

3) Three courses you are taking (*header2*, followed by *unnumbered* list)

4) Your time table (*header2* element), followed by a table, 10 rows x 6 columns – (see below)

5) Links to two foods you like (*header2* element), two images - one should be a local reference image (you'll need to save the image to the WWW directory), the other should be an URL source. Both images should be clickable and linked to wiki pages with more information about them.

# Title of webpage: EECS1012 – Lab 1

|                                                                                                    |                                                                                                    | TOUT NAME                                                      |
|----------------------------------------------------------------------------------------------------|----------------------------------------------------------------------------------------------------|----------------------------------------------------------------|
| About Abdel Zhang<br>Two to three sentences about yourself. For example, I (a fictional student) have an Egyptian mother and Chinese father, but grew up<br>in Canada. I enjoy great food everyday. |                                                                                                    | Paragraph element,<br>two to three sentences<br>about yourself |
| My IP address: 184.147.44.54                                                                                                    |                                                                                                    | Use horizontal rulers to separate sections.                    |
| <ul> <li>Courses I'm taking this sememster.</li> <li>EECS1012: Net-centric Computing</li> <li>EP 1030: Intermediate Franch</li> </ul>                                                               |                                                                                                    | H2 element – your IP<br>address                                |
| CDNS 1740: The Roots of Modern Canada  My weekly timetable                                                                                                    | H2 element of courses you are<br>taking, followed by <i>unordered list</i><br>with course code and name                                                                                                    |                                                                |
| Time Monday       Tuesday       Wednesday       Thursday       Friday         9am       10am FR 1030       FR 1030       FR 1030         11am       noon       1pm         2mm       EECS1012       | H2 element for your weekly<br>timetable, followed by table<br>showing your schedule (9am-5pm<br>is fine). There is no caption<br>element for this table.<br>Do not worry that there are no<br>borders for your table, we will<br>discuss this in the lecture on CSS. |                                                                |
| 3pm         EECS1012         CDNS 1740         CDNS 1740           4pm         CDNS 1740         CDNS 1740           5pm                                                                            |                                                                                                    |                                                                |

#### My Two Favorite Foods - with Links

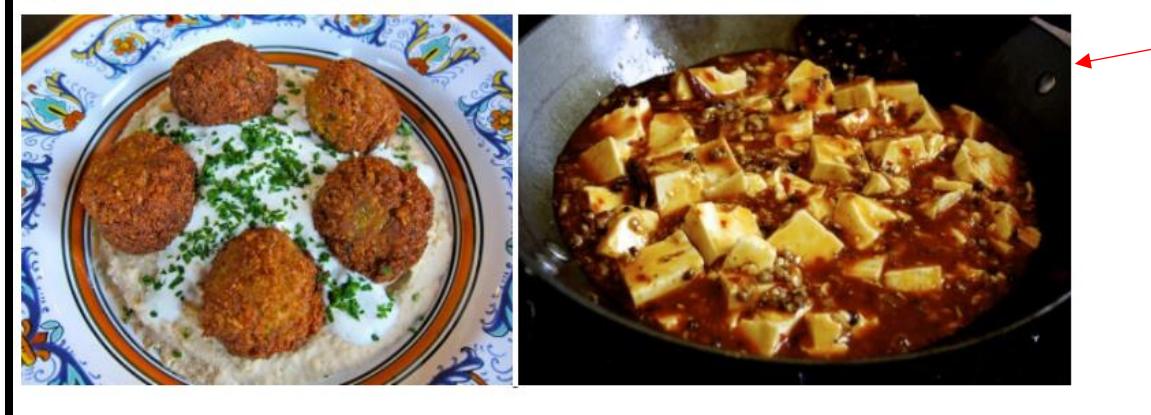

Two favorite foods, one image src attribute should be from an "URL source", the other a local source (this means you'll need to save the image in the WWW directory). Both images should be clickable links to wikipedia pages of that food item. **Give the images same height attribute.** 

H1 element – About